# Citrix NetScaler Gateway VeroCard Integration Guide

Version 2.1 • 22 November 2023

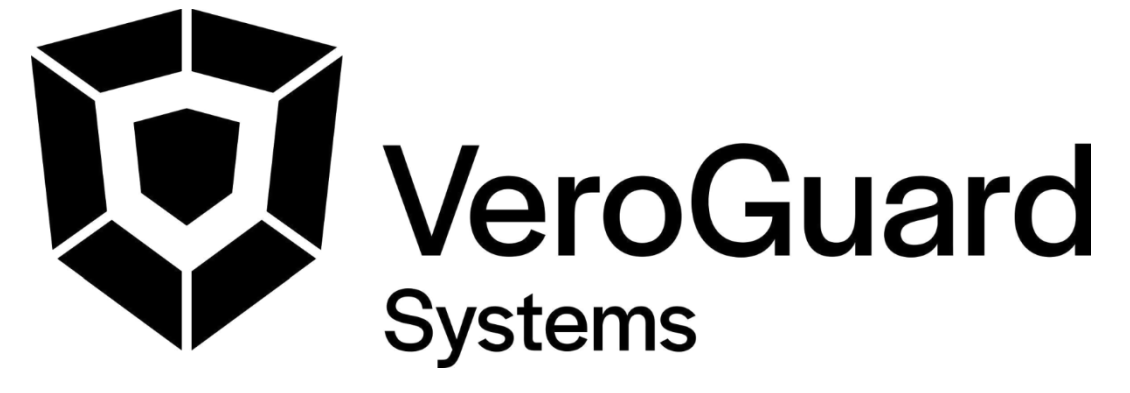

VeroGuard Systems – Melbourne, Australia – Phone: +61 3 9558 3090 Email: - <u>info@veroguard.com.au</u>

©VeroGuard Systems. All rights reserved

## **Table of Contents**

| Citrix | NetScaler Gateway Integration Guide                      | . 3 |
|--------|----------------------------------------------------------|-----|
| 1.1    | PREREQUISITE STEPS (BEFORE UPGRADING NETSCALER)          | 3   |
| 1.2    | INSTALLATION PART 1: BINDING A THEME TO THE SERVER       | 4   |
| 1.3    | INSTALLATION PART 2: TRANSFERRING FILES TO THE NETSCALER | 7   |
| 1.4    | INSTALLATION PART 3: REBOOT THE NETSCALER                | 9   |
| 1.5    | ROLLBACK STEPS                                           | 10  |

## Citrix NetScaler Gateway Integration Guide

### 1.1 Prerequisite steps (Before Upgrading NetScaler)

The previous VeroGuard package customtheme.tar.gz is not compatible with NetScaler 14. It is therefore necessary to remove the package before upgrading to NetScaler 14 to prevent issues. Failure to do so is likely to render the upgraded NetScaler UI unavailable or unusable.

- 1. In the NetScaler Gateway administrative interface, navigate to *Configuration > Citrix Gateway > Global Settings*. Click Change Global Settings.
- **2.** Select the Client Experience tab and change the UI Theme dropdown option back to Default. Click OK to apply the change.
- **3.** Remove /var/ns\_gui\_custom and /var/netscaler/logon/themes/custom as they are not used anymore from the NetScaler Gateway using either SSH or WinSCP.

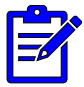

Please ensure the theme has been set to **Default** before removing these files or the Gateway and Admin UI will be unavailable.

- 4. Save the NetScaler Gateway configuration.
- **5.** Reboot NetScaler Gateway appliance.
- 6. Browse to the Citrix Logon page and verify it is now showing the default login page.

### 1.2 Installation Part 1: Binding a Theme to The Server

1. In the NetScaler Gateway administrative interface, navigate to Configuration -> NetScaler Gateway -> Portal Themes. Click the "Add" button.

| netscaler          | ADC VPX       |                     |                                |                | HA Status<br>Not configured | Partition 🗸<br>default | nsroot ∨ |
|--------------------|---------------|---------------------|--------------------------------|----------------|-----------------------------|------------------------|----------|
| Dashboard          | Configuration | Reporting           | Documentation                  | Downloads      |                             |                        | ₽        |
| Q Search Menu      |               | NetScaler Gate      | way > Portal Themes            |                |                             |                        |          |
| Favorites          | ~             | Portal <sup>-</sup> | Themes 🕘                       |                |                             |                        | 2        |
| System             | >             | Add                 | dit Delete                     |                |                             |                        |          |
| AppExpert          | >             | Q Click here        | to search or you can enter Key | : Value format |                             |                        | (j)      |
| Traffic Management | >             |                     | THEME NAME                     |                | TEMPLATE THEME              |                        |          |
| Optimization       | >             |                     | Default                        |                |                             |                        |          |
|                    |               |                     | Greenbubble                    |                |                             |                        |          |
| Security           | >             |                     | X1                             |                |                             |                        |          |
| NetScaler Gateway  | ~             |                     | RfWebUI                        |                |                             |                        |          |
| Global Settings    |               | Total 4             |                                |                | 25 Per Page                 | ✓ Page 1 of            | 1 🔸 🕨    |
| Virtual Servers    |               |                     |                                |                |                             |                        |          |
| Portal Themes      |               |                     |                                |                |                             |                        |          |
| Liser Administrat  | ion >         |                     |                                |                |                             |                        |          |

**2.** Enter a Theme Name, e.g. VeroGuard, ensure "RfWebUI" is selected as the Template Theme and click the "OK" button.

| n | et>scaler.                      | ADC VPX       |           |               |           | HA Status<br>Not configured |
|---|---------------------------------|---------------|-----------|---------------|-----------|-----------------------------|
|   | Dashboard                       | Configuration | Reporting | Documentation | Downloads |                             |
| 4 | Portal The                      | eme           |           |               |           |                             |
|   | Create Portal T                 | heme          |           |               |           |                             |
|   | Theme Name*<br><u>VeroGuard</u> |               | ]()       |               |           |                             |
|   | Template Theme*<br>RfWebUI      | ~             |           |               |           |                             |
|   | ОК                              | Cancel        |           |               |           |                             |

**3.** You will be presented with a theme configuration screen similar to the following:

| n                                                                                                    | et>scaler.                                  | ADC VPX                                                                                                  |           |               |           |  |  |  |  |  |  |
|----------------------------------------------------------------------------------------------------|---------------------------------------------|----------------------------------------------------------------------------------------------------|-----------|---------------|-----------|--|--|--|--|--|--|
|                                                                                                    | Dashboard                                   | Configuration                                                                                            | Reporting | Documentation | Downloads |  |  |  |  |  |  |
| <del>ن</del>                                                                                                    | Portal The                                  | eme                                                                                                    |           |               |           |  |  |  |  |  |  |
|                                                                                                    | Portal Theme                                |                                                                                                    |           |               |           |  |  |  |  |  |  |
|                                                                                                    | Theme Name VeroGuard Template Theme RfWebUI |                                                                                                    |           |               |           |  |  |  |  |  |  |
|                                                                                                    | Look and Feel                               |                                                                                                    |           |               |           |  |  |  |  |  |  |
|                                                                                                    | The look and feel                           | The look and feel of portal pages is modified by customizing the attributes with the following controls. |           |               |           |  |  |  |  |  |  |
|                                                                                                    | Home Page Attributes                        |                                                                                                    |           |               |           |  |  |  |  |  |  |
| After authentication is complete, the user accesses the Home Page.<br>The Home page is the final landing page where bookmarks, apps, and file transfer functionality is visible.<br>The attributes customized here are applicable to 'Home Page' in addition to 'Common Atrributes' specified b |                                             |                                                                                                    |           |               |           |  |  |  |  |  |  |
|                                                                                                    | Background Color                            |                                                                                                    |           |               |           |  |  |  |  |  |  |
|                                                                                                    |                                             |                                                                                                    |           |               |           |  |  |  |  |  |  |
|                                                                                                    | Background Image                            | *                                                                                                    |           |               |           |  |  |  |  |  |  |

- **4.** You may make any desired changes to the look and feel or leave as default. Once finished with any configurations you wish to make, scroll to the bottom of this screen and click the "OK" button.
- 5. You will be presented with a theme review screen similar to the following:

| netscaler | ADC VPX       |           |               | 5         | HA Status<br>Not config |
|-----------|---------------|-----------|---------------|-----------|-------------------------|
| Dashboard | Configuration | Reporting | Documentation | Downloads |                         |
|           |               |           |               |           |                         |

#### ← Portal Theme

| Portal Theme                                                                                                    |                                                                          |                                                                                                    |                                                                                                    |  |  |  |  |  |
|----------------------------------------------------------------------------------------------------|--------------------------------------------------------------------------|----------------------------------------------------------------------------------------------------|----------------------------------------------------------------------------------------------------|--|--|--|--|--|
| Theme Name VeroGuard Template Theme RfWebUI                                                                                                    |                                                                          | Click to Bind and View                                                                                                    | Configured Theme                                                                                                    |  |  |  |  |  |
| Look and Feel                                                                                                    |                                                                          |                                                                                                    | 1                                                                                                    |  |  |  |  |  |
| Home Page<br>Background Color<br>Background Image<br>Pop Up Background Color<br>Pop Up Title Color<br>Pop Up Text Color<br>Hyperlinks Font Color<br>Content Pane Font Color<br>Content Pane Title Font Color<br>Bookmarks Description Font Color<br>Show Enterprise Websites Section<br>Show Personal Websites Section | -<br>DEFAULT<br>-<br>-<br>-<br>#333333<br>black<br>#999999<br>YES<br>YES | Other Pages<br>Background Image<br>Header Background Color<br>Header Background Color Type<br>Header Font Color<br>Header Logo<br>Center Logo<br>Form Font Size<br>Form Font Color<br>Button Color<br>Button Hover Image<br>Button Text Color<br>Form Title Font Size<br>Form Title Font Color<br>Form Title Font Color | DEFAULT<br>#574f5b<br>Dark<br>-<br>DEFAULT<br>DEFAULT<br>12px<br>#9a9a9a<br>#02a1c1<br>-<br>-<br>18px<br>#ffffff<br>rgba(63, 54, 67, 0.8) |  |  |  |  |  |
| Language                                                                                                    |                                                                          |                                                                                                    |                                                                                                    |  |  |  |  |  |
| The labels for all the pages will be<br>only to the labels and messages s<br>Language*<br>English<br>OK Cancel                                                                                                    | updated for the respective lang<br>hown to portal users.                 | gugae chosen in this section. The l                                                                                                    | anguage selection applies                                                                                                    |  |  |  |  |  |

**6.** Click on the "Click to Bind and View Configured Theme" link. You will be presented with a pop-up similar to following:

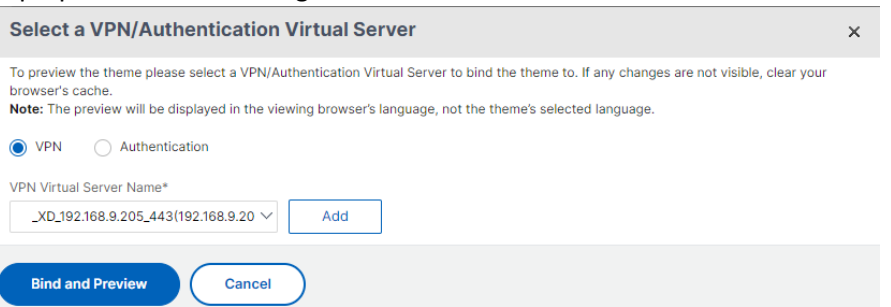

**7.** Select the VPN Virtual Server Name for the device on which you wish to change the theme and click the "Bind and Preview" button.

- **8.** A pop-up window will open with a preview of your Citrix StoreFront login page. At this point, the login page may appear unchanged from the original, without any VeroGuard login facility. This is normal. Close the preview window and click the "OK" button on the Portal Theme screen.
- **9.** The "OK" button will be replaced with a "Done" button and the screen will change slightly. Click on the "Done" button. The theme is now bound to the relevant server. You may proceed to the next section of this document.
- **10.** Alternatively, if you did not bind the theme during its creation, you can do so after it is created by navigating to Configuration -> NetScaler Gateway -> Virtual Servers.

| net>scaler         | ADC VPX       |                 |                              |                 |               | MA Status<br>Not configured | Partition 🗸<br>default | nsroot ~    |
|--------------------|---------------|-----------------|------------------------------|-----------------|---------------|-----------------------------|------------------------|-------------|
| Dashboard          | Configuration | Reporting       | Documentation                | Downlo          | ads           |                             |                        | ¢           |
| Q Search Menu      |               | NetScaler Gatew | ay > NetScaler Gateway       | Virtual Servers | 8             |                             |                        |             |
| Favorites          | ~             | NetScal         | er Gateway V                 | irtual S        | Servers 🖸     |                             |                        | 2 😭         |
| System             | >             | Add Ed          | t Delete Statistic           | visuali         | zer Microsoft | EMS/Intune Integra          | tion Rename            |             |
| AppExpert          | >             |                 |                              |                 |               |                             | No ac                  | tion 🗸      |
| Traffic Management | >             | Q Click here to | o search or you can enter Ke | y : Value forma | t             |                             |                        | Ó           |
| Optimization       | >             |                 | NAME \$                      | STATE 🌣         | STA STATUS    | IP ADDRESS                  | PORT 🗘 PRO             | FOCOL C MAD |
|                    |               |                 | _XD_192.168.9.205_443        | • UP            | 1 Up, 0 Down  | 192.168.9.205               | 443 SSL                |             |
| Security           | >             | Total 1         |                              |                 |               | 25 Per Page                 | ✓ Page 1 of            | f1 🔹 🕨      |
| NetScaler Gateway  | ~             |                 |                              |                 |               |                             |                        |             |
| Global Settings    |               |                 |                              |                 |               |                             |                        |             |
| Virtual Servers    |               |                 |                              |                 |               |                             |                        |             |
| Portal Themes      |               |                 |                              |                 |               |                             |                        |             |

**11.** Click on the virtual server and then select the theme created above under "Portal Theme" and click the "OK" button.

| Portal Theme                            | × |
|-----------------------------------------|---|
| Portal Theme* VeroGuard  Value Add Edit |   |
| ок                                      |   |

#### 1.3 Installation Part 2: Transferring Files to the NetScaler

To transfer the files, you will need access to an application capable of pushing arbitrary files to an arbitrary destination on a host. Some examples of such applications include:

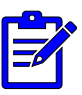

- the cli tools "scp" and "sftp", both of which are available on Windows 10 and higher as well as most modern distributions of POSIX-like operating systems (including \*BSD, GNU/Linux and MacOS)
- the cli tool "rsync", which is available on POSIX-like operating systems (or in Windows using Windows Subsystem for Linux)
- The graphical tool WinSCP, which is available for Windows only (although similar tools exist for other operating systems).
- 1. Unzip "NS14 VeroGuard Package.zip" to a temporary directory. Your temporary directory should contain 3 files, namely **serenity.min.js**, **appConfig.json** and **plugins.xml**.
- **2.** You will need to copy:
  - serenity.min.js and appConfig.json to the "/var/netscaler/logon/LogonPoint/pluginsns-gateway/" directory on your Netscaler, and
  - plugins.xml to the /var/netscaler/logon/themes/<custom\_theme>/ directory on your NetScaler (where "<custom\_theme>" is the name of the theme created above)

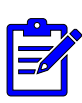

The following instructions focus on achieving the goal of copying these files using the "scp" command in Windows. The precise syntax provided will likely only work for this specific tool in this OS. Please modify the syntax as appropriate for your chosen transfer tool and /or operating system.

- **3.** Open a command prompt.
- 4. To copy the serenity.min.js and appConfig.json files to

/var/netscaler/logon/LogonPoint/plugins-ns-gateway/ type

scp "file\_path\serenity.min.js" "file\_path\appConfig.json" user@gateway:/var/netscaler/logon/LogonPoint/plugins/ns-gateway/

where:

- "gateway" is the NetScaler ADC VPX device IP
- "user" is the name of an administrative user
- "file\_path" is the temporary directory where you stored the files from the ZIP file in step 1.

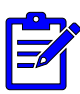

For example, if your temporary directory is "C:\Temp", your NetScaler ADC VPX IP is 192.168.1.254 and you are using the default admin user "nsroot", you would type

scp "C:\Temp\serenity.min.js" "C:\Temp\appConfig.json"
nsroot@192.168.1.254:/var/netscaler/logon/LogonPoint/plugins/ns-gateway/

5. You will see screen similar to the following:

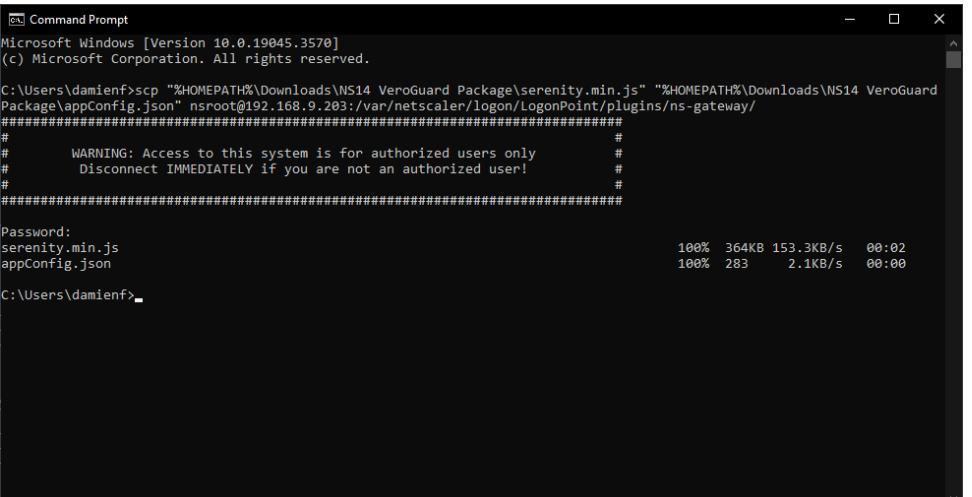

- 6. Enter your password when prompted. This will cause the files to be transferred.
- 7. To copy plugins.xml to /var/netscaler/logon/themes/<custom\_theme>/ type:

scp " file\_path \plugins.xml" user@gateway:/var/netscaler/logon/themes/<custom\_theme>/

where:"

- "gateway", "user" and "file\_path" have the same meaning as in step 4 above, and
- "<custom\_theme>" is the name of the custom theme you bound to the server in section 1.2 above.

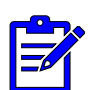

For example, if the custom theme is named "VeroGuard" (and all the other variable are the same as in step 4 above), you would type:

scp "C:\Temp\plugins.xml"
nsroot@192.168.1.254:/var/netscaler/logon/themes/VeroGuard/

8. You will again be presented with a screen similar to the following:

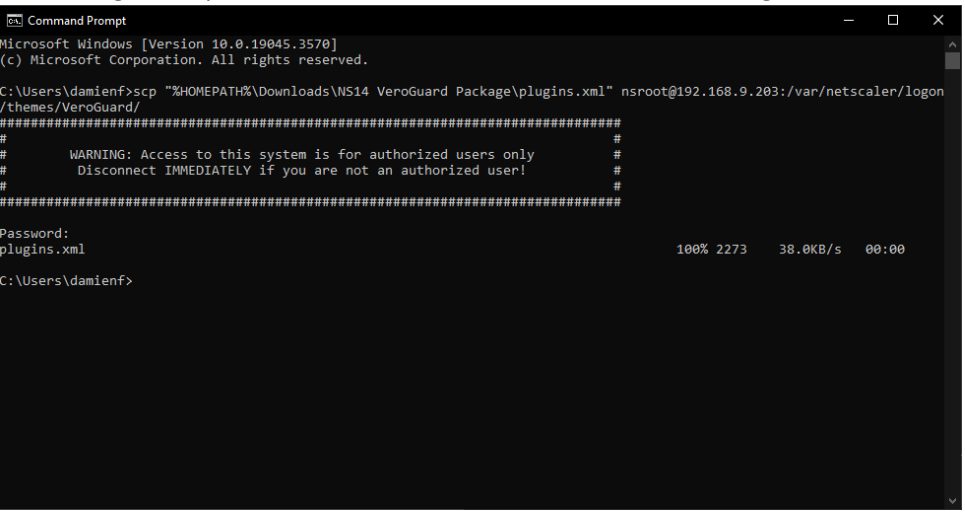

9. Enter your password when prompted. This will cause the file to be transferred.

#### 1.4 Installation Part 3: Reboot the NetScaler

**1.** On the NetScaler Gateway administrative interface, navigate to Configuration ->System and clickon the "Reboot" button, as shown in the screen below:

| net>scaler                                                                      | ADC VPX        |                                                                                                    |
|---------------------------------------------------------------------------------|----------------|----------------------------------------------------------------------------------------------------|
| Dashboard                                                                       | Configuration  | Reporting Documentation Downloads                                                                                          |
| Q Search Menu                                                                   |                | System > System Information                                                                                                |
| Favorites                                                                       | ~              | System                                                                                                    |
| System                                                                          | >              | System Information System Sessions 1 System Network                                                                        |
| AppExpert                                                                       | >              | System Upgrade         Reboot         Migration         Statistics         Call Home         NetScaler ADM Service Connect |
| Traffic Management                                                              | >              | System Information                                                                                                    |
| Optimization                                                                    | >              |                                                                                                    |
| Security                                                                        | >              |                                                                                                    |
| NetScaler Gateway                                                               | >              |                                                                                                    |
| Authentication                                                                  | >              |                                                                                                    |
| Integrate with Citrix Proc<br>Unified Gateway<br>XenMobile<br>XenApp and XenDer | ducts<br>sktop | Hardware Information                                                                                                    |
| Show Unlicensed Featur                                                          | es             |                                                                                                    |

**2.** You will be presented with the option to save the NetScaler configuration as shown in the screen below:

| netsscaler         | ADC VPX            |           |               |           |  |  |  |  |  |  |
|--------------------|--------------------|-----------|---------------|-----------|--|--|--|--|--|--|
| Dashboard          | Configuration      | Reporting | Documentation | Downloads |  |  |  |  |  |  |
| ← Reboot           |                    |           |               |           |  |  |  |  |  |  |
| Save configuration | Save configuration |           |               |           |  |  |  |  |  |  |
| ОК Close           |                    |           |               |           |  |  |  |  |  |  |
|                    |                    |           |               |           |  |  |  |  |  |  |
|                    |                    |           |               |           |  |  |  |  |  |  |

- 3. Ensure that the "Save Configuration" box is ticked, then click on "OK" to reboot the system.
- 4. The VeroGuard login option should now be active on the relevant StoreFront. If you do not see the VeroGuard login option, this may mean the previous theme is cached. Ensure that you close all windows / tabs with existing StoreFront browser sessions on your computer and open a new window or tab to initiate a new session.

#### 1.5 Rollback steps

- 1. In the NetScaler Gateway administrative interface, navigate to *Configuration > NetScaler Gateway > Virtual Servers* and click on the Virtual Server.
- 2. Change the Portal Theme dropdown option back to RfWebUI. Click OK to apply the change.
- **3. Optionally,** remove the following files and the Custom Portal Theme created in the installation steps above.
- 4. /var/netscaler/logon/LogonPoint/plugins/nsgateway/serenity.min.js
- 5. /var/netscaler/logon/LogonPoint/plugins/nsgateway/appConfig.json
- 6. Save the NetScaler Gateway appliance configuration.
- 7. Reboot the NetScaler Gateway appliance.